## Color LaserJet Enterprise Flow MFP M880

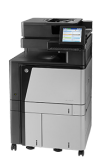

## Manually print on both sides (Windows)

- **NOTE:** Your print driver might look different than what is shown here, but the steps are the same.
  - 1. From the software program, select the **Print** option.
  - 2. Select the product from the list of printers, and then select **Properties** or **Preferences** (the name varies for different software programs).

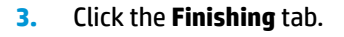

| inter                                                                                                    |                          |                                                                            |            |            |         |          |
|----------------------------------------------------------------------------------------------------|--------------------------|----------------------------------------------------------------------------|------------|------------|---------|----------|
| ame: 🛛 🍓 Militadelicoret                                                                                                    |                          |                                                                            |            | -          | Brop    | ertie    |
| tatus:                                                                                                    |                          |                                                                            |            | <b>^</b>   | Eind D  | rinhe    |
| ype: 🥽                                                                                                    |                          |                                                                            |            |            |         | ninuei   |
| /here:                                                                                                    |                          |                                                                            |            |            | C Print | to fil   |
| omment: 🛹                                                                                                    |                          |                                                                            |            |            | 📃 Mani  | ual du   |
| ige range                                                                                                    |                          |                                                                            |            | _          |         |          |
| All 🚿                                                                                                    |                          |                                                                            |            |            |         |          |
| Current                                                                                                    |                          |                                                                            |            | Ξ          |         |          |
| Pager                                                                                                    |                          |                                                                            |            |            |         |          |
| Trances                                                                                                    |                          |                                                                            |            |            |         |          |
| ranges s                                                                                                    |                          |                                                                            |            |            |         |          |
| from the                                                                                                    |                          |                                                                            |            | -          |         |          |
| section. For example, type 1, 3, 5-<br>or p1s1, p1s2, p1s3-p8s3                                                                                                    | -12                      |                                                                            |            |            |         |          |
| or prori proci proc pood                                                                                                    | 7.                       |                                                                            |            |            |         |          |
| it what: Document                                                                                                    | -200m                    |                                                                            | _          |            |         |          |
| it: All pages in range                                                                                                    | <ul> <li>Page</li> </ul> | s per s <u>h</u> eet:                                                      | 1 page     |            |         |          |
|                                                                                                    | Scale                    | e to paper size:                                                           | No Scalino |            |         |          |
|                                                                                                    |                          |                                                                            |            |            |         |          |
| Nebles s                                                                                                    |                          |                                                                            |            | ΑV         |         | <i>C</i> |
| zpriorism                                                                                                    |                          |                                                                            |            | <u>0</u> 2 |         | Call     |
|                                                                                                    |                          |                                                                            |            |            |         |          |
| vanced Printing Shortcuts Paper/Quality Effe                                                                                                    | ects Finishing J         | lob Storage   Color                                                        | Services   |            |         |          |
| vanced   Printing Shortcuts   Paper/Quality   Effi                                                                                                    | ects Finishing J         | lob Storage Color                                                          | Services   |            |         |          |
| ranced Printing Shotcuts Paper/Quality Eff<br>Document Options                                                                                                    | ects Finishing J         | lob Storage Color                                                          | Services   |            |         |          |
| zenced   Pinting Shotcuts   Paper/Quality   Eff<br>Document Options<br>   Pint on both sides (nanually)                                                                                                    | ects Finishing J         | lob Storage Color                                                          | Services   |            |         |          |
| vanced   Pinting Shotcuts   Paper/Quality   Effe<br>Document Options<br>   Pint on both sides (manually)<br>   Pip pages up<br>Brocket around :                                                                                                    | ects Finishing a         | lob Storage Color                                                          | Services   |            |         |          |
| vanced   Printing Shotcuts   Paper/Quality   Effr<br>Document Options<br>   Print on both sides (manually)<br>   Pip pages up<br>Bocklet layout:<br>   Off                                                                                                    | ects Finishing g         | lob Storage Color                                                          | Services   |            |         |          |
| ranced Printing Shotcuts Paper/Quality Eff<br>Document Options<br>Print on both sides (manually)<br>Propage up<br>Brocket layout:<br>Off v                                                                                                    | ects Finishing g         | iob Storage   Color                                                        | Services   |            |         |          |
| zenced Printing Shortcuts Paper/Quality Eff<br>Document Options<br>Print on both sides (nanually)<br>Prip pages up<br>Booklet legucit<br>Off v<br>Pages per sheet:<br>1 page per sheet:<br>V                                                                                                    | scts Finishing J         | lob Storage Color                                                          | Services   |            |         |          |
| vanced Printing Shotcuts Paper/Quality Eff<br>Document Options<br>Print on both sides (nanually)<br>Pop pages up<br>Booklet layout:<br>Off *<br>Pages per sheet:<br>1 page per sheet:<br>Print page borders                                                                                                    | ects Finishing J         | lob Storage   Color                                                        | Services   |            |         |          |
| ranced Printing Shotcuts Paper/Quality Eff<br>Document Options<br>Print on both sides (manually)<br>Brobels layout:<br>Off<br>Page per sheet:<br>Proge sheet:<br>Print page borders<br>Page offer:<br>Page offer:<br>Page of | eds Finishing g          | iob Storage Color                                                          | Services   |            |         |          |
| ranced Printing Shotcuts Paper/Quality Eff<br>Document Options<br>Print on both sides (manually)<br>Bookket layout:<br>Off v<br>Page pars heet:<br>1 page par sheet:<br>2 page par sheet:<br>Page ander:<br>Page ander:<br>Right, then Down v                                                                                                    | ets Frishing J           | lob Storage   Color                                                        | Services   |            |         |          |
| zenced Printing Shotcuts Paper/Quality Eff<br>Document Options<br>Print on both sides (nanually)<br>Pip pages up<br>Booklet leyout:<br>Off • •<br>Pages per sheet: •<br>Page per sheet: •<br>Page borders<br>Page borders<br>Page oder:<br>Right, then Down •                                                                                                    | atta Frishing 3          | lob Storage Color                                                          | Services   |            |         |          |
| vanced Printing Shotcuts Paper/Quality Eff<br>Document Options<br>Print on both sides (nanually)<br>Popese up<br>Booklet layout:<br>Off *<br>Pages per sheet:<br>1 page per sheet:<br>Print page borders<br>Page order:<br>Right, then Down *                                                                                                    | eds Finahing 3           | Iob Storage Color                                                          | Services   |            |         |          |
| ranced Pitning Shotcuts Paper/Quality Eff<br>Document Options<br>Pitnt on both sides (manually)<br>Brooket layout:<br>Off<br>Pages par sheet:<br>1 page par sheet:<br>1 page par sheet:<br>Pages note:<br>Pitnt page bordens<br>Page note:<br>Right, then Down v                                                                                                    | cts Finshing J           | lob Storage Color                                                          | Services   |            |         |          |
| renced Printing Shotcuts Paper/Quality Eff<br>Document Options<br>Print on both sides (manually)<br>Pape page up<br>Booklet layout:<br>Off • •<br>Pape page heet:<br>1 page page heet:<br>•<br>Page order:<br>Page order:<br>Right, then Down •                                                                                                    | ada Frishing g           | lob Storage Color<br>fertilation<br>Potrat<br>Indicase<br>Rotat by 180 deg | Services   |            |         |          |
| zenced Printing Shotcuts Paper/Quality Eff<br>Document Options<br>Print on both sides (nanually)<br>Pip pages up<br>Booklet sport<br>Off • •<br>Pages per sheet •<br>Page offers<br>Page order:<br>Page order:<br>Right, then Down •                                                                                                    | ets Pristing 3           | Iob Storage Color                                                          | Services   |            |         |          |
| ranced Printing Shotcuts Paper/Quality Eff<br>Document Options<br>Print on both sides (manually)<br>Brobels layout:<br>Off<br>Page per sheet:<br>1page per sheet:<br>Print page borders<br>Prage dord:<br>Right, then Down w                                                                                                    | eda Prishing 3           | Ido Storage Color                                                          | Services   |            |         |          |
| ranced Printing Shotcuts Paper/Quality Eff<br>Document Options<br>Print on both sides (manually)<br>Booklet layout:<br>Off • •<br>Pages par sheet:<br>1 page par sheet:<br>•<br>Page sides:<br>Right, then Down •                                                                                                    | eds Prinking 3           | lob Storage Color<br>iertation<br>Potrat<br>Indicase<br>Rotate by 180 deg  | Services   |            |         |          |
| renced Printing Shotcuts Paper/Quality Eff<br>Document Options<br>Print on both sides (manually)<br>Pape page op<br>Booklet layout:<br>Off • •<br>Pape page heet:<br>1 page page sheet:<br>•<br>Page oper sheet:<br>•<br>Right, then Down •                                                                                                    | ada Prishing j           | leb Storage Color<br>fertilation<br>Potrat<br>Indecape<br>Rode by 180 deg  | Services   |            |         |          |
| zanced Printing Shotcuts Paper/Quality Eff<br>Document Options<br>Print on both sides (nanually)<br>Pipe pages up<br>Booklet spout:<br>Off<br>***<br>Pages par sheet:<br>***<br>Page order:<br>Page order:<br>Right, then Down **                                                                                                    | ets Pristing 3           | Iob Storage Color                                                          | Services   |            |         |          |

 Select the Print on both sides check box. Click the OK button to print the first side of the job.

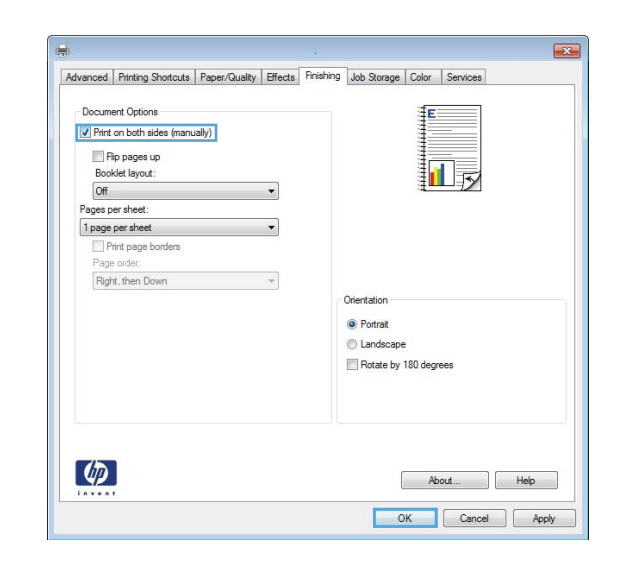

- 5. Retrieve the printed stack from the output bin, and then place it with the printed-side facing up in Tray 1.
- 6. If prompted, touch the appropriate control panel button to continue.